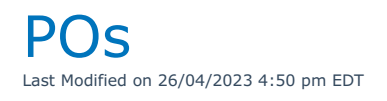

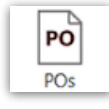

# Definitions

**Cross Rental** – is a rental from an outside source to temporarily supplement your own inventory.

**Purchase Order** – is a purchase of equipment that is to be added to your inventory permanently.

# Create/Edit Purchase Orders

A purchase order in RentalPoint records the purchase of product(s) for addition to RentalPoint Inventory. If this product exists in the system then RentalPoint will automatically increment the quantity owned when the PO is received within RentalPoint.

To create a new purchase order, right click in the PO grid, then click New or use the top menu icon.

To modify an existing purchase order, right click on the PO grid, then click Open Or use the top menu icon

### **Details Tab**

The details tab contains information about the operator and the vendor that are involved in the order. Each operator has a PO limit, which is defined in the operator properties. This prevents operators from creating POs that exceed the acceptable amount.

**The Invoice Status** field offers four options for recording the invoice status of a purchase order. Users would manually set the invoice status from within the Details tab of the Purchase Order.

| Purchase Order [PO # 80                                  | ]<br>ment Delivery Address Notes Attachments                                          | - 🗆 X                  |
|----------------------------------------------------------|---------------------------------------------------------------------------------------|------------------------|
| Our P.O No.<br>Description<br>Invoice Status<br>Location | 80     Attachments       80     MYTEST00024       test     Showname       0 - Toronto | g<br>df                |
| Company                                                  |                                                                                       |                        |
| Name                                                     | James Thomas Engineering                                                              |                        |
| Ordered By                                               | RP Ver                                                                                | ndor Notes             |
| Requested By                                             |                                                                                       |                        |
| Status                                                   | Month Year Filter                                                                     |                        |
| Approval                                                 |                                                                                       |                        |
| Approved                                                 | ]                                                                                     |                        |
| Date                                                     | Current Operator Max PO Amount                                                        | 100000.00              |
| Ву                                                       | P.O. Total Price                                                                      | 109.00 🗸 Save 🗶 Cancel |

### Dates Tab

The dates tab contains the delivery method and times of when equipment should be in the warehouse.

| Purchase Order           | PO # 80 ]                       |                                   |                  |                 |                    |              |   | -   |     | × |
|--------------------------|---------------------------------|-----------------------------------|------------------|-----------------|--------------------|--------------|---|-----|-----|---|
| Date Ordered<br>08-11-17 | Equipment Delivery Address Note | s Attachments                     |                  |                 |                    |              |   |     |     |   |
| Equipment In<br>15-11-17 | 0000                            |                                   | Delivery         | Anna Valley Co  | bl                 |              |   |     | •   |   |
|                          |                                 |                                   |                  |                 |                    |              |   |     |     | 1 |
|                          |                                 |                                   | Other            |                 |                    |              |   |     |     |   |
|                          |                                 |                                   | Delivery Freight |                 |                    | Their Number |   |     |     |   |
|                          |                                 |                                   |                  | Calcadula and C | livery <b>D</b> ef |              |   |     |     |   |
|                          |                                 |                                   |                  | schedule and De | invery Retur       | n schedule   |   |     |     |   |
|                          |                                 |                                   |                  |                 |                    |              |   |     |     |   |
|                          |                                 |                                   |                  |                 |                    |              |   |     |     |   |
|                          |                                 |                                   |                  |                 |                    |              |   |     |     |   |
|                          |                                 |                                   |                  |                 |                    |              |   |     |     |   |
|                          |                                 |                                   |                  |                 |                    |              |   |     |     |   |
|                          |                                 |                                   |                  |                 |                    |              |   |     |     |   |
|                          |                                 |                                   |                  |                 |                    |              |   |     |     |   |
|                          |                                 |                                   |                  |                 |                    |              |   |     |     |   |
|                          |                                 |                                   |                  |                 |                    |              |   |     |     |   |
| Approval                 |                                 |                                   |                  |                 |                    |              |   |     |     |   |
| Approved                 |                                 |                                   |                  |                 |                    |              |   |     |     |   |
| Date                     |                                 | Current Operator Max PO<br>Amount |                  | 1000000.00      |                    |              |   |     |     |   |
| Ву                       |                                 | P.O. Total Price                  |                  | 109.00          |                    |              |   |     |     |   |
|                          |                                 | U .                               |                  |                 |                    | 🗸 Save       | × | Can | cel |   |
|                          |                                 |                                   |                  |                 | l                  |              |   |     |     |   |

### Equipment Tab

This tab contains all the equipment that you will be purchasing. As you enter equipment into the grid RentalPoint will add up the cost from the cost price in the sales tab of the product properties.

| 000 11                       | ire - THOMA            | S00016 [ PO # | 66 ]             |                         |                          |           |                 |                              |                                |         |       |        | -       |                |                      |
|------------------------------|------------------------|---------------|------------------|-------------------------|--------------------------|-----------|-----------------|------------------------------|--------------------------------|---------|-------|--------|---------|----------------|----------------------|
| Details                      | Dates                  | Equipment     | Delivery Address | Notes                   | Attachments              |           |                 |                              |                                |         |       |        |         |                |                      |
| Code                         |                        | Part No.      |                  | Descript                | ion                      |           | Quantity        | Unit Rate                    | Days                           | % Disc. | Price |        | GL Code |                |                      |
| MSR100                       |                        | part num      |                  | 8" Powe                 | red Speaker - Yamaha MSR | 100       | 64              | 25.00                        | 0.00                           | 0.00    | ) 16  | 500.00 |         |                |                      |
|                              |                        |               |                  |                         |                          |           |                 |                              |                                |         |       |        |         |                |                      |
| <                            |                        |               |                  |                         |                          |           |                 |                              |                                |         |       |        |         |                |                      |
| Discount                     | %                      |               |                  | 0.00                    | Freight                  |           | 0.00            | Exer                         | mpt<br>mpt                     |         |       |        |         | (              | 0.00                 |
| Discount '<br>Equipmer       | %<br>nt                |               |                  | 0.00                    | Freight<br>Sub Total     |           | 0.00            | Exer<br>Exer<br>Tota         | mpt<br>mpt<br>I Price          |         |       |        |         | (<br>(<br>160( | 0.00<br>0.00<br>0.00 |
| Discount<br>Equipmen<br>Crew | %<br>nt                |               |                  | 0.00                    | Freight<br>Sub Total     |           | 0.00            | Exer<br>Exer<br>Tota<br>Curr | mpt<br>mpt<br>I Price<br>rency |         |       |        |         | (              | 0.00                 |
| Discount<br>Equipmen<br>Crew | %<br>nt<br><u>N</u> ew | co le         | ind 🔇            | 0.00<br>1600.00<br>0.00 | Freight<br>Sub Total     | Shortages | 0.00<br>1600.00 | Exer<br>Exer<br>Tota<br>Curr | mpt<br>mpt<br>I Price<br>rency |         |       |        |         | 1600           | 0.00                 |

#### Delivery Address Tab

This tab stores the delivery address. This information can be filled out manually or if the PO is assigned to a booking then the system will inherit the venue address from the booking.

| RP Sub-Hire - THOMAS00006 [ PO | # 32 ]              |                                         |           |            |                    | - 🗆 ×            |
|--------------------------------|---------------------|-----------------------------------------|-----------|------------|--------------------|------------------|
| Details Dates Equipmen         | t Crew Delivery Add | Iress Notes Attachm                     | nents     |            |                    |                  |
| Drop Ship<br>Venue             |                     | 😰 Drop Ship To                          |           |            |                    |                  |
| () Contact                     |                     |                                         |           |            |                    |                  |
| Deliver To<br>Room             | CN Tower            |                                         |           |            |                    |                  |
| Street                         | 301 Front Street We | st                                      |           |            |                    |                  |
| Add Line 2                     | line 2              |                                         |           |            |                    |                  |
| City                           | Toronto             |                                         | County    | ON         |                    |                  |
| Country                        | Canada              |                                         | Post code | M5V 2T6    |                    | 🔛 Get Directions |
|                                | *                   | Reload From Location                    |           | 🔂 Copy Fro | m Booking          |                  |
|                                | Country Code        | Area Code                               | Number    |            | Extension          |                  |
| Phone 1                        | 1                   | 416 868-                                | -6937     |            |                    |                  |
| Fax                            |                     |                                         |           |            |                    |                  |
| Contact                        | Nick Migliore       |                                         |           |            |                    |                  |
| Approval                       |                     |                                         |           |            |                    |                  |
| Approved<br>Date 13-05-        | 15                  | Current Operator Max<br>Sub-Hire Amount |           | 100000.00  |                    | 🗎 Print          |
| By                             |                     | P.O. Total Price                        |           | 1425.00    | Locked for Scannir | 🗶 Cancel         |

#### **Notes Tab**

Any extra information pertaining to the PO can be added here.

#### **Attachments Tab**

If there are any files that you wish to attach to this PO such as any scans of documentation, they can be added into the attachments tab for later reference.

### Delete a Purchase Order

Right click on the PO -->admin--> Delete.

The system will prompt you for confirmation. If confirmed the purchase order will be deleted. Note that both normal purchase orders and cross rental purchase orders are contained within the Purchase Order grid. The system will prevent the operator from removing cross rentals from the purchase order area. To delete a cross rental the operator must delete the cross rental from the bookings area.

| venues       |                                 | samos monas Engineering  |            |            | 000 100.00   |     |
|--------------|---------------------------------|--------------------------|------------|------------|--------------|-----|
|              | THOMAS James Thomas Engineering |                          | 2016-05-31 | 66         | USD 1,600.00 | No  |
|              | THOMAS                          | James Thomas Engineering | 2017-02-14 | 655555     | USD 0.00     | No  |
| Schedule     | THOMAS                          | James Thor 👫 New         | 2017-05-24 | 74         | USD 525.00   | No  |
|              | HARMON                          | Harmon's Au              | 2016-04-25 | 61         | USD 25.50    | No  |
|              | HARMON Harmon's Au              | 2017-04-20               | 73         | USD 458.57 | Yes          |     |
| Crew Planner | HARMON                          | Harmon's Au 🔆 Admin      | 前 Delete   | 888888     | USD 8.50     | Yes |
|              | HARMON                          | Harmon's Au 🖶 Print 🔸    | buplicate  | 9998888    | USD 429.25   | Yes |
| 7 7          | HARMON                          | Harmon's Au 🧿 Refresh    | E Archive  | 72         | USD 8,500.00 | No  |
| Vendors      | HARMON                          | Harmon's Au 📰 Options 🕨  | 2017-02-13 | 1122121    | USD 350.00   | No  |
| PO           | HARMON                          | Harmon's Au 📲 Log Out    | 2016-06-16 | 68         | USD 2,125.00 | No  |
|              | HARMON                          | Harmon's Audio Visual    | 2015-10-20 | 45         | USD 3,400.00 | Yes |
| POS H/       | HARMON                          | Harmon's Audio Visual    | 2015-08-20 | 42         | USD 5,312.50 | No  |
| @            | HARMON                          | Harmon's Audio Visual    | 2015-06-02 | 40         | USD 68.00    | No  |
| Contacte     | HARMON                          | Harmon's Audio Visual    | 2015-04-10 | 25         | USD 25.26    | No  |

## Duplicate a Purchase Order

To duplicate a Purchase Order or Cross Rental, right click and select Admin-> Duplicate.

All information from the previous purchase order or cross rental will be copied to a new order.

|              | THOMAS | James Tho  | ring        | 2016-05-31 |            |
|--------------|--------|------------|-------------|------------|------------|
|              | THOMAS | James 📷    | New         | ing        | 2017-02-14 |
| Schedule     | THOMAS | James      | Open +      | ng         | 2017-05-24 |
|              | HARMON | Harmor     | View 🕨      |            | 2016-04-25 |
|              | HARMON | Harmor 🌣   | Work 🔸      |            | 2017-04-20 |
| Crew Planner | HARMON | Harmor 🔅   | Admin >     |            | elete      |
|              | HARMON | Harmor 🗒   | I Print ►   |            | ouplicate  |
| 7 7          | HARMON | Harmor 🎴   | Refresh     | ≥ A        | Archive    |
| Vendors      | HARMON | Harmor     | Options +   |            | 2017-02-13 |
| PO           | HARMON | Harmon's A |             | 2016-06-16 |            |
| POs          | HARMON | Harmon's A | 2015-10-20  |            |            |
| FUS          |        |            | udio Vieual |            | 2015 00 20 |

## Approve a Purchase Order

There are several status levels for a purchase order:

- Approved the purchase order has been reviewed and approved by the appropriate people.
- **Posted** the purchase order is ready to be ordered from the supplying company.
- **Received** the purchase order has been processed and received, equipment that was requested is now in stock.

To place a purchase order into Approved status open the purchase order and click the 'Approved' checkbox. Permissions can be set to prevent unauthorized users from approving purchase orders.

PO limits are set on a per operator basis that determine how much a given operator is allowed to order.

| RP                                           | Sub re                                                                | ntal - T | HOMAS00016                                        | [ PO # 66 ]                      |                     | _ <b>D</b> X |
|----------------------------------------------|-----------------------------------------------------------------------|----------|---------------------------------------------------|----------------------------------|---------------------|--------------|
| Details Dates Equip                          | ment Delivery Address Notes Attachments                               |          |                                                   |                                  |                     |              |
| Our P.O No.<br>Description<br>Invoice Status | 66<br>Not Invoiced                                                    | <b>•</b> | Assigned to B<br>MYTEST000<br>Showname<br>Project | ooking<br>03                     | Assign              | Unassign     |
| Location                                     | 0 - Toronto [Satellite]                                               | •        |                                                   |                                  |                     | D            |
| Division                                     | 0 - Zero                                                              | -        |                                                   |                                  |                     |              |
| Company<br>Code<br>Name                      | THOMAS<br>James Thomas Engineering                                    |          |                                                   |                                  |                     |              |
| Ordered By<br>Requested By                   | RP                                                                    |          | ini<br>•                                          | Vendor Notes                     |                     |              |
|                                              |                                                                       |          |                                                   | Confirmed/Cancelled<br>Confirmed | Cancelled           |              |
| Approval<br>Approved<br>Date 1<br>By R       | 7-09-14 Current Operator Max<br>Sub rental Amount<br>P.O. Total Price |          |                                                   | 1000000.00<br>1600.00            | Locked for Scanning | Print        |

### Receive a Purchase Order

There are several status levels for a purchase order:

- **Approved** the purchase order has been reviewed and approved by the appropriate people.
- **Posted** the purchase order is ready to be ordered from the supplying company.
- **Received** the purchase order has been processed and received, equipment that was requested is now in stock.

To place a purchase order into Received status, the PO must first be approved and posted.

Then Right click-->work--> click Receive.

RentalPoint will increment the quantity in the system according to the quantity entered in the PO receiving window.

| 1 | 66      |          | USD    | 1,600       | .00 | Yes     | Yes |
|---|---------|----------|--------|-------------|-----|---------|-----|
| 1 | 655555  |          | 110    | <u>פה</u> מ | 00  | No      | Yes |
| 1 | 74      | +        | Open   | •           | 00  | No      | Yes |
| 5 | 61      |          | View   | •           | 50  | No      | Yes |
| ) | 73      | *        | Work   |             | 1   | Post    | Yes |
| 1 | 888888  | <b>*</b> | Admin  | n 🕨         | 1   | Unpost  | Yes |
| 1 | 9998888 | <b>e</b> | Print  | ►           | 4   | Receive | Yes |
| ) | 72      | 9        | Refres | h           | 00  | No      | Yes |
| 3 | 1122121 |          | Option | ns 🕨        | 00  | No      | Yes |
| 6 | 68      |          | บอบ    | и.<br>2,120 | .00 | No      | Yes |

# Post a Purchase Order

There are several status levels for a purchase order:

- **Approved** the purchase order has been reviewed and approved by the appropriate people.
- **Posted** the purchase order is ready to be ordered from the supplying company.
- **Received** the purchase order has been processed and received, equipment that was requested is now in stock.

To place a purchase order into Posted status, the purchase order must be approved.

Right click on the Purchase Order-->Work-->Post (to reverse click 'unpost')

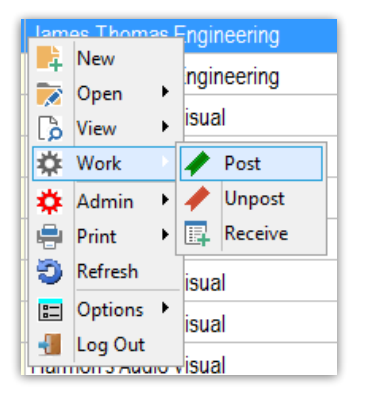

Operational Parameter #159 affects approval level. Please review this parameter if the system is not functioning as expected.

## Print a Purchase Order

RentalPoint ships with default purchase order templates that can be easily edited to contain your company information as well as logo. To print a purchase order right click and select Print. You will be prompted through the custom printing menu to select a template.

| OW  |    | New       | mas Engineering       | 2017-02- |
|-----|----|-----------|-----------------------|----------|
| OM/ |    | Open 🕨    | mas Engineering       | 2017-05- |
| RMC | ß  | View 🕨    | udio Visual           | 2016-04- |
| RMC | *  | Work 🕨    | udio Visual           | 2017-04- |
| RMC | ۰  | Admin 🕨   | udio Visual           | 2017-02- |
|     | ÷  | Print 🔹 👌 | Print Order           | -        |
|     | 3  | Refresh   | Print Order (FastRepo | ort)     |
| RMC | 82 | Options 🕨 | นนเบ ขารนสเ           | 2010-08- |
| RMC | -  | Log Out   | udio Visual           | 2017-02- |
| RMC | N  | Harmon's  | Audio Visual          | 2016-06- |

# Archive a Purchase Order

Archiving has several advantages in the RentalPoint system. Firstly it can remove older entries that are no longer relevant to your operations. RentalPoint doesn't need to load as much information from the database and performance is improved.

Archive a single received purchase order from the Purchase Order Grid via right click on the order-->admin-->archive

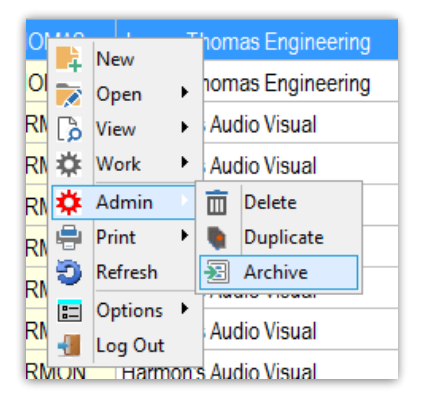

#### Batch archive from the Main Menu via Others --> Archiving ->Archive Old Purchase Orders

| RP RentalPo | int 11.3.2.6 |                 |        |       |          |                                           |         |   |      |         |            |           |          |    |
|-------------|--------------|-----------------|--------|-------|----------|-------------------------------------------|---------|---|------|---------|------------|-----------|----------|----|
| Actions     | Reports      | Crystal Reports | Assets | Setup | Other    | s Help                                    |         |   |      |         |            |           |          |    |
|             |              |                 |        | *     | Ei<br>Pi | nter Currency Conversion<br>int Long term | on Rate |   |      |         |            |           |          |    |
| Bookings    | New          | v Open          | View   | Wor   | Ir       | nport / Export                            |         | > |      |         |            |           |          |    |
|             |              |                 |        |       | D        | isplay Log Files                          |         | > | oved | Posted  | Received   | Project   | Archived | CR |
|             |              |                 |        |       | A        | rchiving                                  |         | > |      | Archive | Old Bookin | gs        |          |    |
| Shortage    | s            |                 |        |       | U        | tilities                                  |         | > |      | Archive | Old Docum  | ent Files |          |    |
|             |              |                 |        |       | C        | hange Operator                            | Ctrl+F3 |   |      | Archive | Old Purcha | se Orde   | rs       |    |
|             |              |                 |        |       | V        | ew Current Operators                      | carro   |   | -    | Archive | Old Invoce | s and Pa  | ayments  |    |

Operational Parameter #9 will determine the number of days to hold a received purchase order before it is archived.

| RentalPoint Versi                                                                                                    | on 11 Parameter Setu       | ıp                                                                                                    |                                                                                                    |                 | – 🗆 X                  |  |  |  |
|----------------------------------------------------------------------------------------------------|----------------------------|----------------------------------------------------------------------------------------------------|----------------------------------------------------------------------------------------------------|-----------------|------------------------|--|--|--|
| Company Na                                                                                                    | me 🔸                       |                                                                                                    | invoicing                                                                                          | Custom Printing | کی<br>Booking Hardcopy |  |  |  |
| 👸<br>Pricing Setu                                                                                                    | p Operat                   | 🥼<br>ional Setup                                                                                                    | Custom Viewing                                                                                     | Word Processing | Terminology            |  |  |  |
| Web and Email Transformation Archive Settings<br>Web and Email Transformation Archive Criteria<br>First, determine if bookings need to be returned and/or invoiced before archive.<br>If this doesn't matter, set the option to 'old enough', then all bookings are<br>eligible. |                            |                                                                                                    |                                                                                                    |                 |                        |  |  |  |
| Parameter Notes                                                                                                    |                            | Archive Crit<br>O None (ol<br>O Returned<br>O Invoiced<br>O Both                                                                  | teria<br>d enough)<br>l                                                                            |                 |                        |  |  |  |
|                                                                                                    |                            | ays to hold those bookin<br>unt of time to hold boo<br>ou want to keep bookin<br>imum amount of time t<br>y delete bookings you n | ngs before<br>ikings is 14<br>gs in archive before<br>to keep bookings in<br>leed to run the Purge |                 |                        |  |  |  |
| <<br>Current Data                                                                                                    | ☑ Frond Fed<br>☑ Sub hires | option from                                                                                                    | the main menu.                                                                                     |                 | ✔ ОК                   |  |  |  |